### NDS-ICL

InControl Interfaces for NuDAM-6000 Modules(Win-NT) User's Guide

@Copyright 1997-1999 ADLink Technology Inc. All Rights Reserved.

#### Manual Rev.1.00a: September 3, 1999

The information in this document is subject to change without prior notice in order to improve reliability, design and function and does not represent a commitment on the part of the manufacturer.

In no event will the manufacturer be liable for direct, indirect, special, incidental, or consequential damages arising out of the use or inability to use the product or documentation, even if advised of the possibility of such damages.

This document contains proprietary information protected by copyright. All rights are reserved. No part of this manual may be reproduced by any mechanical, electronic, or other means in any form without prior written permission of the manufacturer.

#### Trademarks

NuDAM and NDS-ICL are registered trademarks of ADLink Technology Inc. Other product names mentioned herein are used for identification purposes only and may be trademarks and/or registered trademarks of their respective companies.

### Getting service from ADLink Tech. Inc.

Customer satisfaction is always the most important thing for ADLink Tech. You can get more information and our service from several channels below.

- 1. Visit our web site: http://www.adlink.com.tw
- 2. For general customer service, please contact: service@adlink.com.tw
- For specific product, you can contact the product specialist as below: NuIPC:nuipc @adlink.com.tw NuDAQ:nudaq @adlink.com.tw NuDAM:nudam @adlink.com.tw NuPRO:nupro @adlink.com.tw Software:sw @adlink.com.tw

AMB:amb @adlink.com.tw

4. Or you can send a FAX to us. FAX: +886-2-2249-3235 Attn: ADLink Service

□ FAX #:

5. To take the benefit of efficiency, please give us the basic information as below:

□ Contact Person:

- Company/Organization:
- □ Tel #:

□ Address:

- □ Country: □ Email:
- Dealer:
   Dealer:
   Purchased Date:
- □ Product Model:
- Environment to Use:
- □ OS:□ Computer Brand:
- □ M/B: CPU: Chipset: Bios:
- □ Video Card:
- □ Network Interface Card:
- □ Problem Description:

□ Any Suggestion is appreciated:

## CONTENTS

| How t      | to Use 1             | his Manual                                                              | i      |
|------------|----------------------|-------------------------------------------------------------------------|--------|
| СНАР       | TER 1                | Introduction of NDS-ICL InContro                                        | ol     |
|            |                      | Driver                                                                  | 1      |
| 1.1<br>1.2 | Overview<br>Overview | of NDS-ICL InControl<br>of NDS-ICL InControl Driver                     | 1<br>1 |
| 1.3        | Installatio          | n of NDS-ICL InControl Driver                                           | 2      |
| 1.3.7      | 1 NDS-1<br>2 NDS-1   | CL InControl Driver Installation<br>CL InControl Driver Un-installation | 2<br>4 |
| СНАР       | TER 2                | Operations with Driver and the                                          |        |
|            |                      | InControl                                                               | 5      |
| 2.1        | Configure            | NuDAM Modules                                                           | 5      |
| 2.2        | Adding th            | e Driver to the InControl I/O View                                      | 8      |
| 2.3        | Removing             | g the Driver from the InControl I/O View                                | 9      |
| 2.4        | Monitorin            | g the I/O                                                               | 9      |
| 2.5        | Accessing            | g the Configuration Dialog Boxes                                        | 10     |
| СНАР       | TER 3                | Sample Programs                                                         | . 11   |

### How to Use This Manual

This manual is designed to help you to use the NDS-ICL InControl software driver for NuDAM6000 modules in Wonderware InControl software package. The manual describes how to install and configure the software driver to let your InControl application programs able to direct control the NuDAM6000 modules. This manual is organized as follows:

- Chapter 1, "Introduction to NDS-ICL InControl Driver" describes what is the NDS-ICL InControl driver, how to install the driver and which kind of NuDAM6000 modules are supported by this driver.
- Chapter 2, "Operations with Driver and the InControl I/O View" describes how to add and remove the NDS-ICL InControl driver, in the InControl I/O View Item, it also describes how to monitor the NDS-ICL InControl driver.
- Chapter 3, "Configuration of the NDS-ICL InControl Driver " describes how to configure each NuDAM6000 modules's InControl driver. In this version, driver can supports seventeen types of NuDAM 6000 modules. They are ND-6011/ND-6011D, ND-6012/ND-6012D, ND-6013, ND-6014D, ND-6017, ND-6018, ND-6021, ND-6024, ND-6050, ND-6052, ND-6053, ND-6054, ND-6056, ND-6058, ND-6060, ND-6063, ND-6080.
- Chapter 4, "Configure NuDAM 6000 modules Analog I/O Status " describes how to configure each NuDAM6000 modules analog I/O data input range.
- Chapter 5, " Sample Programs " describes some sample programs user can use.
- If user finds any question go beyond this manual, please contact with us:

http://www.adlink.com.tw

e-mail: service@adlink.com.tw

# 1

## Introduction of NDS-ICL InControl Driver

#### 1.1 Overview of InControl

InControl is one of the family of tools comprising the Wonderware FactorySuite of process control solutions for factory floor applications. InControl is an open-architecture package that allows you to design, create, test, and run application programs for controlling your process. InControl incorporates the latest international standards for designing your automation solution and compatible with IEC1131-3 international PLC programming language specification. You can create your own factory automation solution in the graphic-based or text-based languages ST(Structured Text), FBD(Function Block Diagram), LD(Ladder Diagram) and SFC(Sequential Function Chart)

#### 1.2 Overview of NDS-ICL InControl Driver

NDS-ICL InControl driver is a software component which integrate the control system developed by InControl and NuDAM6000 modules. Through the NDS-ICL InControl driver, control system can first get the outside digital and analog signals from NuDAM6000 modules as the data source, then control system can execute the control logical and produce some results about the control system. These results will be sent to control the outside machines or switchs in the form of digital or analog signals through the NuDAM6000 modules's digital or analog channels.

Because the InControl can provide the control system programming environment and it also supports the world wide IEC1131-3 PLC standard. The NDS-ICL InControl driver can link the InControl system with the physical analog or digital I/O channels of NuDAM6000 modules to provide remote control functions(through RS-485 protocol). In such a system, it can provide PLC programming functions and also the remote control ability. So it can replace PLC in some industry applications. This is a PC-based software PLC control system. Now it is ready for us.

In this version, the NDS-ICL InControl driver can support seventeen types of ADLink NuDAM6000 modules. They are ND-6011/ND-6011D, ND-6012/ND-6012D, ND-6013, ND-6014D, ND-6017, ND-6018, ND-6021, ND-6024, ND-6050, ND-6052, ND-6053, ND-6054, ND-6056, ND-6058, ND-6060, ND-6063, ND-6080.

#### 1.3 Installation of NDS-ICL InControl Driver

#### 1.3.1 NDS-ICL InControl Driver Installation

#### **System Requirements**

NDS-ICL InControl driver requires the following minimum configuration:

- An IBM PC or compatibles or CompactPCI system running Windows NT version 4.0 or later
- A hard disk with enough disk space to install NDS-ICL InControl Driver
- A 1.44-MB, 3.5-inch floppy disk drive, or a CD-ROM drive.
- Application development system: Wonderware InControl for Windows NT
- ADLink NuDAM6000 modules that are supported by NDS-ICL InControl driver.

#### Installation

The Setup program provided by NDS-ICL InControl driver performs all necessary tasks for installing the software.

#### With ADLink's " NDS-ICL" diskettes :

**step 1.** Place the "NDS-ICL InControl Driver Disk1" in the 3.5" floppy drive A:.

- step 2. If Windows NT is loaded, choose "Run" from the taskbar.
- step 3. Type A:\SETUP in the Run dialog box.

#### With "ADLink's All-In-One Compact Disc":

- step 1. Place "All-In-One Compact Disc" in the CD-ROM drive.
- **step 2.** If autorun setup program is not invoked, execute *X*:\setup.exe(*X* indicates the CD-ROM drive).
- step 3. Select Software Package -> NDS-ICL to install the software.

| Run           | ? ×                                                                                   |
|---------------|---------------------------------------------------------------------------------------|
| 2             | Type the name of a program, folder, or document, and<br>Windows will open it for you. |
| <u>O</u> pen: | a:\setup                                                                              |
|               | 🗹 Run in Separate Memory Space                                                        |
|               | OK Cancel <u>B</u> rowse                                                              |

At first setup displays a Welcome dialog box. Please click "Next" button to go to the next step.

| Welcome | x                                                                                                    |
|---------|----------------------------------------------------------------------------------------------------|
|         | Welcome to the NDSHD_AHT Setup program. This program will<br>initial NDS-ELL/NT on your computer.                                                                                                    |
|         | It is strongly recommended that you solk all windows programs<br>before surviving this Sebup program.                                                                                                    |
|         | Click Cancellis out Setup and fren close any program you have<br>suming. Click Next to continue with the Setup program                                                                                        |
|         | WARMANS This program is protected by copyright law and<br>internationalization                                                                                                    |
| 20      | Unsufficient reprediction or detribution of this program, or any<br>portion of it, may result in service of it and climited pervalities, and<br>will be processived to the maximum determ possible under law. |
|         | Smith Cornel                                                                                                    |

Then "Setup" will display a "User Information" dialog box. Please fill items in the dialog box (also include the serial number data). Then click "Next" button to go on installation. You have to enter the valid serial number to get a valid license. Otherwise you can only use NDS-ICL driver in 120-minute demo mode.

| tres Indermation |                                                                                                    |                             |
|------------------|----------------------------------------------------------------------------------------------------|-----------------------------|
| ş                | Tape was name before. You muit also tape<br>company pointers for and the people's and<br>Mannes<br>games | te nane of the<br>I rail be |
|                  | spect.                                                                                                   | ] Const                     |

"Setup" then prompts the following dialog box for you to specify the destination directory for NDS-ICL. The default path is.c:\Program Files\ADLink\NDS-ICL If you want to install NDS-ICL in another directory, please enter the directory you would like to install NDS-ICL.

| <b>Choose Destination Loc</b> | ation                                                                          | ×   |
|-------------------------------|--------------------------------------------------------------------------------|-----|
|                               | Setup sell instal NDS (DL/NT in the following directory                        |     |
|                               | To establishin decises, slick Next                                             |     |
|                               | To install to a different directory, click Stower and select anothe directory. | 6   |
|                               | You can choose not to install NDS-ICL/WIT by clicking Cancel 6<br>with Selvar  | 210 |
| <b>3</b>                      | Destination Directory<br>D-Program Files/ADLaid-VHDS-ICL Byowns                |     |
|                               | c Dack Heat 2 Cancel                                                           | 1   |

Then user must assign the "Program Folder". The default "Program Folder" is "NDS-ICL".

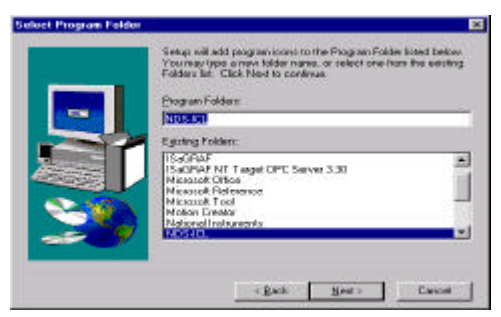

After these procedures, the installation of NDS-ICL is then completed now.

#### 1.3.2 NDS-ICL InControl Driver Un-installation

NDS-ICL InControl driver has the capability of automatic un- installation.

To un-install NDS-ICL InControl driver, open the "Control Panel", double-click "Add/Remove Programs", select "NDS-ICL/NT" to un-install it.

# 2

## Operations with Driver and the InControl

#### 2.1 Configure NuDAM Modules

Before working with the NDS-ICL driver and the InControl, there are two things user have to do at first :

 Configure each NuDAM 6000 Modules connected to InControl System : please configure each NuDAM6000 modules which will be used in your InControl programs by using NuDAM Administration Utility(Nudam32.exe). This utility is included in ADLink's "All-in-one CD". The general configuration data about NuDAM module are "Checksum" status, "Baud rate" status, module's "Address," and analog data input range.

|       | 3              |         |        |       |        |   |
|-------|----------------|---------|--------|-------|--------|---|
| ess n | odel HighLimit | Lowinit | Format | Alara | Renarm | - |
|       |                |         |        |       |        |   |
|       |                |         |        |       |        |   |
|       |                |         |        |       |        |   |
|       |                |         |        |       |        |   |
|       |                |         |        |       |        |   |

The special configuration for some NuDAM module are described as below :

•For ND-6011, ND-6012, ND-6014 : The NDS-ICL InControl drivers just support "Disable Alarm Mode". In order to set this mode. User has to fill these data items :

Disable Alarm Mode :

"Type" is designed to "Counter".

"Counter0 Alarm Setting" is designed to "Disable",

"Counter1 Alarm Setting" is designed to "Disable".

If User wants to use "Enable Alarm LATCH Mode" or "Enable Alarm MOMENTRY Mode" functions in InControl program, user has to implement the checking function in the InControl program (Use analog value and counter value as the input, two digital output channels as the Alarms)

| Module:        | ND-6011D      |
|----------------|---------------|
| Address (Dec)  | 1: 2 <b></b>  |
| Input Range:   | +/- 2.5V 💌    |
| Data Format:   | Engineering 💌 |
| Baud Rate:     | 9600 💌        |
| Checksum:      | Disabled 💌    |
| Alarm/Counter  |               |
| Alarm Setting: | Disabled 💌    |
| High Alarm Va  | lue: 99.999 V |
| Low Alarm Val  | lue: 99.999 V |

•ND-6080 : The NDS-ICL InControl drivers support two modes for ND-6080 module. They are described as below :

1. Counter Mode, Disabled Alarm, :

"Type" is designed to "Counter".

"Counter0 Alarm Setting" is designed to "Disabled".

"Counter1 Alarm Setting" is designed to "Disabled".

2. Frequency Mode :

"Type" is designed to "Frequency".

The following dialog box is a example of ND-6080 "Counter Mode" configuration.

| lodule                                                                                                    | Counter                                                                                                   |
|----------------------------------------------------------------------------------------------------|----------------------------------------------------------------------------------------------------|
| Module:     ND-6080       Address (Dec):     Image: Counter Image: Counter Image: Co | Gate Mode: Disabled  Counter 0 Status: Stop  Initial Value (Dec): 0 Max Value (Dec): 4294967295 Counter 1 |
| Checksum: Disabled<br>ilter & Threshold<br>Digital Filter: Disabled<br>Min Input Signal Width<br>High Level (usec): 1020                                                                                                    | Status: Stop  Initial Value (Dec): 0 Max Value (Dec): 4294967295 Alarm Counter 0 Alarm Setting: Disabled  |
| Low Level (usec): 1020<br>TTL Input<br>High Trigger Level (V): 2.4<br>Low Trigger Level (V): 0.8                                                                                                    | Alarm Value (Dec): 4294967295<br>Counter 1<br>Alarm Setting: Disabled<br>Alarm Value (Dec): 4294967295    |

#### <u>\*\* All NuDAM module's "Data Format" item must</u> assign to "engineering" type

2. **Configuration of COM Port status :** After step 1, user must execute the "ComConfig.exe" which is located in the NDS-ICL folder. After the program execute, it will open a "Com Port" configuration window. In this window, user has to assign the baud rate and parity status for the COM port which will be used in the programs. The items in this window must be the same as each NuDAM module's configuration.

| 🐂 ComPort Configuration | on For ISaGRAF                      | NuDAM Driver                 | _ 🗆 × |
|-------------------------|-------------------------------------|------------------------------|-------|
| Com Port Select         | Parity<br>© None<br>© Odd<br>© Even | BaudRate<br>9600 bps<br>Exit |       |

After these procedures, the NuDAM modules and COM ports are ready to use. So now we can go to operate the NDS-ICL driver with InControl system.

#### 2.2 Adding the Driver to the InControl I/O View

After installing NuDAM6000 modules and NDS-ICL InControl driver, you need to add the driver to the I/O View in the InControl "Project" window.

1. If the InControl Project window is hidden, click **Project** in the **View** menu to display the "Project" Window. The default display in the InControl Project Window is "Project" View.

| 👬 In         | Control Develo 💶 🗖 🗙                                                                  |
|--------------|---------------------------------------------------------------------------------------|
| <u>F</u> ile | ⊻iew Insert <u>R</u> untime                                                           |
| Tools        | s <u>H</u> elp                                                                        |
| P            | PRJ 📑 I/O 📴 EXE                                                                       |
| 0            | <ul> <li>7200</li> <li>G Symbols</li> <li>IIII RTEngine</li> <li>IIII RLL1</li> </ul> |

2. Click **I/O View** to display the I/O View, The I/O View of the InControl Project Window appears.

| 📝 InControl Develo 💶 🗵 🗙                         |
|--------------------------------------------------|
| <u>F</u> ile ⊻iew <u>I</u> nsert <u>R</u> untime |
| <u>T</u> ools <u>H</u> elp                       |
| 🔁 PRJ 🌉 I/O 👯 EXE                                |
| ⊡ 1/0                                            |
| i(내) <mark>unused</mark>                         |
|                                                  |
|                                                  |
|                                                  |

3. Double-click an unused I/O slot. The Driver Selection dialog box appears.

| Libe:                                                                                                    | 08                |
|----------------------------------------------------------------------------------------------------|-------------------|
| NuDANEOTINOTIALIne I<br>NuDANEOTIADUrkine I<br>NuDANEOTIADUrkine I | Cancel     Eancel |

- 4. Select the driver and click **OK**. The first configuration dialog box for the driver appears.
- 5. Enter a unique name for the module and begin configuration.

# 2.3 Removing the Driver from the InControl I/O View

You can remove the driver from the I/O View. Any variables that mapped to the I/O points on the module are deleted.

- 1. If the InControl Project window is currently hidden, click **Project** on the **View** menu to display the InControl Project Window.
- 2. Click **I/O** to display the I/O View. The I/O View of the InControl Project Window appears.
- 3. Click the name of the driver to be removed.
- 4. Press **Del** on the keyboard. When prompted to confirm, click **Yes**. You can also press the right mouse button while a driver is selected, and click **Remove**. Click **Yes** to confirm.

#### 2.4 Monitoring the I/O

For information about monitoring the I/O during runtime, refer to the "Running a Project" chapter in the *InControl User Guide*.

#### 2.5 Accessing the Configuration Dialog Boxes

When you double-click the NDS-ICL InControl driver's name that is displayed in the I/O View, the driver's configuration dialog box appears.

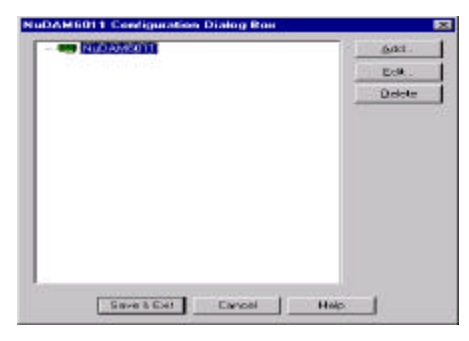

The configuration dialog box supports two types of object : Devices and tags

- Device: the physical module connected to the computer that the driver will drive.
- Tag : an I/O-based variable that is mapped to input or output memory registers in devices.

The following figure shows the relationship of these objects (device and tag).

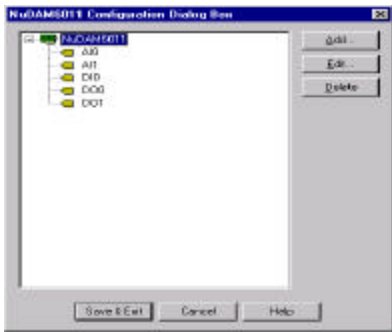

In the above dialog box, NuDAM6011 is the device, Al0, Al1, Dl0, DO0 and DO1 are the tags. To add an tag in the view dialog box, just select the parent object (device) and click "Add" button. You can also click the right mouse button.

To edit an item, place the cursor on the item and double-click the left mouse button, or select the item and click "Edit" button.

# 3

## Sample Programs

There are several sample programs in this package. They can help you to program your own applications easily by using NDS-ICL InControl driver. The brief descriptions of these programs are specified as follows :

- ND-6011 : The introduction of using InControl with ND- 6011/ND-6011D NDS-ICL driver (Disable Alarm Mode),
- ND-6012 : The introduction of using InControl with ND-6012/ND-6012D NDS-ICL driver (Disable Alarm Mode),
- ND-6013 : This introduction of using InControl with ND-6013 NDS-ICL driver,
- ND-6014 : The introduction of using InControl with ND-6014D NDS-ICL driver (Disable Alarm Mode).
- ND-6017 : The introduction of using InControl with ND-6017 NDS-ICL driver,
- ND-6018 : The introduction of using InControl with ND-6018 NDS-ICL driver,
- ND-6021 : The introduction of using InControl with ND-6021 NDS-ICL driver,
- ND-6024 : The introduction of using InControl with ND-6024 NDS-ICL driver,
- ND-6050 : The introduction of using InControl with ND-6050 NDS-ICL driver,
- ND-6052 : The introduction of using InControl with ND-6052 NDS-ICL driver,

- ND-6053 : The introduction of using InControl with ND-6053 NDS-ICL driver,
- ND-6054 : The introduction of using InControl with ND-6054 NDS- ICL driver,
- ND-6056 : The introduction of using InControl with ND-6056 NDS-ICL driver,
- ND-6058 : The introduction of using InControl with ND-6058 NDS-ICL driver,
- ND-6060 : The introduction of using InControl with ND-6060 NDS-ICL driver,
- ND-6063 : The introduction of using InControl with ND-6063 NDS-ICL driver,
- ND-6080C : The introduction of using InControl with ND-6080 NDS-ICL driver(Counter Mode, Disable Alarm).
- ND-6080F : The introduction of using InControl with ND-6080 NDS-ICL driver(Frequency Mode, Disable Alarm).

User can find these sample programs by the following procedures :

1. Open the InControl Project Manager, then click the "Modify Directory List" Button in the project dialog box.

|                                                                                                    | -                                                                                                    |     |                                                   |
|----------------------------------------------------------------------------------------------------|----------------------------------------------------------------------------------------------------|-----|---------------------------------------------------|
| E. Program Files/F<br>E. Program Files/F<br>E. Program Files/F<br>E. Program Files/F<br>E. Program Files/F<br>E. Program Files/F<br>E. Program Files/F<br>E. Program Files/F<br>E. Program Files/F | propia<br>actives and vin Constrol Signaples's<br>actives and vin Constrol Signaples's<br>actives and vin Constrol Signaples's<br>actives and vin Constrol Signaples's<br>actives and vin Constrol Signaples's<br>actives and vin Constrol Signaples's<br>actives and vin Constrol Signaples's<br>actives and vin Constrol Signaples's<br>actives and vin Constrol Signaples's<br>actives and vin Constrol Signaples's<br>actives and vin Constrol Signaples's<br>actives and vin Constrol Signaples's<br>actives and vin Constrol Signaples's<br>actives and vin Constrol Signaples's | 200 | InControl<br>Development<br>Environment<br>Cancel |
| ) excliption                                                                                                    |                                                                                                    |     |                                                   |
|                                                                                                    |                                                                                                    |     |                                                   |

2. After click the "Modify Directory List" button, the "Project List" dialog box will appear. Now user can click the "Search" button, then "Browes of Folder" dialog box will appear.

| nControl Projects                                                                                                    | Close           |
|----------------------------------------------------------------------------------------------------|-----------------|
| E: \Program Files\FactorySuite\InControl\Samples + 1<br>E: \Program Files\FactorySuite\InControl\Samples<br>F: \Program Files\FactorySuite\InControl\Samples | Add             |
| E: \Program Files\FactorySuite\InControl\Samples<br>E: \Program Files\FactorySuite\InControl\Samples                                                         | <u>M</u> adilµ. |
| E \Program Files\FactorySuite\InControl\Samples<br>E \Program Files\FactorySuite\InControl\Samples                                                           | Hemove          |
| E: VProgram Files/Factorys/Ute/InControl/Samples<br>E: \Program Files/FactorySule/InControl/Samples<br>E: \Program Files/FactorySule/InControl/Samples       | Search.         |
| E. A Program Files/Factory/Suite/In Control/Samples                                                                                                    |                 |
| E: \Program Files\FactorySuite\InControl\Samples<br>E: \Program Files\FactorySuite\InControl\Samples                                                         |                 |

3. Now user can use the browser to assign the project directory to the installation destination directory which user have assigned in the installation procedure, then user can find the sample programs which NDS-ICL provides.

| 🖃 🝰 Desktop |                  | 1 |   |
|-------------|------------------|---|---|
| i 🛱 💭 My C  | omputer          |   |   |
| Ē 🖅 3       | と Floppy (A:)    |   |   |
| 🗄 😑 V       | /in95 (C:)       |   |   |
| 🗄 😑 V       | /innt (D:)       |   |   |
| 🗄 🗐 T       | ools-1 (E:)      |   |   |
| 🔅 🕀 🗐 T     | ools-2 (F:)      |   |   |
| 🚊 🗇 P       | roject (G:)      |   |   |
| 😟 🚍 B       | ackup (H:)       |   |   |
| 🛓 🚊 🔺       | DLinkV101 (I:)   | - | _ |
| 🐼 C         | ontrol Panel     |   |   |
| 🛛 🔤 P       | rinters          |   |   |
| 🖶 🖶 Netw    | ork Neiabborbood |   | • |